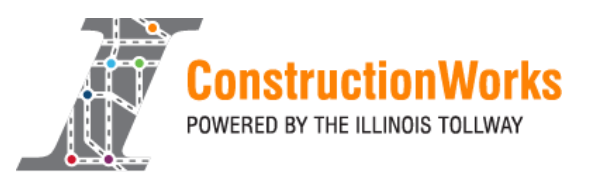

# Career Connect *ConstructionWorks* Eligibility and Program Tracking Manual

# Table of Contents (Click on a section name to go to that section.)

| Overview                                                            |   |
|---------------------------------------------------------------------|---|
| Create Individual Profile                                           | 1 |
| ConstructionWorks Eligibility Application                           | 2 |
| Services Tracking                                                   | 7 |
| Closing Services                                                    |   |
| Service Codes                                                       |   |
| Midwest Business Center Union Prep Course Scores:                   |   |
| Enter Case Notes                                                    |   |
| Updating Union Participation                                        |   |
| Updating Employment Information i.e., Union & Non- Union Employment |   |
| Enter Credentials                                                   |   |
| Need Help?                                                          |   |
|                                                                     |   |

# <u>Overview</u>

This manual describes the requirements for tracking ConstructionWorks participants in Career Connect. Each participant must have an eligibility application and services provided through ConstructionWorks funding. The manual includes detailed instructions for:

- Creating a participant profile
- Determining ConstructionWorks program eligibility
- Tracking services provide and program outcomes
- Exiting once services are complete

# Create Individual Profile

Agencies have two options for creating the individual's profile in Career Connect:

1) Have the client create their own account and profile.

2) Create the profile on behalf of the client.

Instructions for both options are available for download on the Career Connect Help Desk site at: <u>https://workforceboard.zendesk.com/hc/en-us/articles/360047513591</u>

# ConstructionWorks Eligibility Application

# Step 1: Find Client Profile

Once the Client Profile has been created by the client or by staff, log into Career Connect with the unique username and password provided to you by The Partnership (<u>www.chicagolandcareerconnect.org</u>).

Find the client's profile in the system by selecting <u>Assist and Individual</u> under <u>Services for</u> <u>Workforce Staff > Manage Individuals</u> from the left navigation menu.

|                                       | THIS IS URE TA                                                                                                    |
|---------------------------------------|----------------------------------------------------------------------------------------------------|
| Menu                                  | ff Hom                                                                                                    |
| E Quick Search                        | Career<br>Connect Welcome to My Staff Workspace Terri Zhu.<br>This page allows you to customize the content you are inte<br>the menu on the left hand side of the screen. |
| My Staff Workspace My Staff Dashboard | My Staff Dashboard My Staff Resources My Staff Account Directory of Services                                                                                              |
| My Staff Resources                    | E Services for Workforce Staff                                                                                                    |
| My Staff Account                      | Reports                                                                                                    |
| Directory of Services                 | Customer Relationship Management     Communications                                                                                                    |
| Services for Workforce                | Templates                                                                                                    |
| Staff                                 | Document Management                                                                                                    |
| Manage Individuals                    | Create an Individual                                                                                                    |
| Manage Employers                      | One Case Note to                                                                                                    |
| Manage Résumés                        | Multiple Individuals                                                                                                    |
| Manage Job Orders                     | Assist an Individual                                                                                                    |
| Manage Labor Exchange                 |                                                                                                    |

Search for client using one or more identifiers.

[<u>Top</u> | <u>Search</u> | <u>Bottom</u>]

# General Criteria Individual Username: Individual User ID: Starts with these #s Matches exactly State ID Number: First Name: Last Name: SSN (last 4 digits): SSN (last 4 digits): SSN (full number): Example: 99999999 State Source ID: State Activity ID: Date of Birth: (MM/DD/YYY)

# Step 2: Select Programs Tab for Client

The search will return matching client records. Click on the <u>Programs Tab</u> link for your client in the "Action" column.

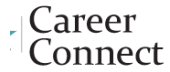

To assist a specific Individual, click on a link in the *Action* column below.

|         |         |         | <u></u> | Vet | <u>State ID</u> | <u>Last Login Date</u> | <u>Last</u><br><u>Exited</u> | Created    | Action                                                         |
|---------|---------|---------|---------|-----|-----------------|------------------------|------------------------------|------------|----------------------------------------------------------------|
| SOPRANO | Anthony | Soprano | 1623    |     | 3918151         |                        |                              | 09/06/2020 | Summary Tat<br>Case Notes Ta<br>Activities Tab<br>Programs Tat |
|         |         |         |         |     |                 | 1 Records found        |                              |            |                                                                |

[ New search criteria ] [Modify current criteria]

# Step 3: Create Agency Defined Program Application

- Make sure you are in the Programs section or navigate to the Programs section using the top menu (Staff Profiles > Case Management Profile > Programs).
- Scroll down to the "Agency Defined Programs" section and click "Create Agency Defined Program Application" (see screen shot on next page).

| E Menu              | 🛕 Information 🛛 😚 Home                                                                                                    | 7 My Dashboard 🕞 Sign Out 🙎 Services for Individuals |
|---------------------|----------------------------------------------------------------------------------------------------|------------------------------------------------------|
|                     | Currently managing: Frie                                                                                                    | nd, Hello - Service Tracking: ON                     |
|                     | [ Assist an individual   Sta                                                                                                    | iff Services   Individual Portfolio ]                |
|                     | <ul> <li>My Individual Profile</li> <li>Personal Profile</li> <li>Search History Profile</li> <li>Self Assessment Profile</li> <li>Communications Profile</li> </ul> | ans Staff Profiles                                   |
| <u>Case Summary</u> | Programs                                                                                                    | Plan                                                 |

Show Summary Tabs

| Filter Applications:                                      |  |
|-----------------------------------------------------------|--|
| All Applications                                          |  |
| Filter Programs                                           |  |
| All Programs                                              |  |
| Only My Staff LWDB                                        |  |
|                                                           |  |
| Title I - Workforce Development (WIOA)                    |  |
| Create Title I - Workforce Development (WIOA) Application |  |
| Convert WIOA Pre-Application                              |  |
| Agency Defined Programs                                   |  |
|                                                           |  |

Create Agency Defined Program Application

# **Step 4: General Information Page:**

- Application Date <u>and</u> Date of Eligibility: Enter date of program enrollment for both. The
  program enrollment date is the actual date an individual is enrolled in
  ConstructionWorks, which may be prior to creation of the Career Connect application.
  Notify The Partnership if you are unable to enter prior dates.
- LWIA/Region: is auto-filled based on your program location.
- Office Location: Select your office from the drop-down menu if it's not selected by default.
- Attended a Rapid Response group orientation?: Select No.
- Meets Program Eligibility: Select <u>CON-ConstructionWorks</u> from the drop-down menu.

| Menu                                                       |                                                 |                                                                | Home 💮 My Dashi | xoard 🔅 Sign Out | A Services for Individuals | Quick Search |
|------------------------------------------------------------|-------------------------------------------------|----------------------------------------------------------------|-----------------|------------------|----------------------------|--------------|
| fanage Labor Exchange                                      | Wagner Peyser:                                  | Application Date: 11/27/2018<br>Participation Date: 11/27/2018 |                 |                  |                            |              |
| Aanage Providers                                           | General Information                             |                                                                |                 |                  |                            |              |
| fanage Case Assignment ↓<br>fanage Follow-Up               | Participant Name:                               | Eisenhower, Dwight                                             |                 |                  |                            | ø            |
| Manage Surveys                                             | *Application Date:                              | 09/03/2018 (mm/dd/yyyy) To Today                               |                 |                  |                            |              |
| Reports                                                    | * Date of Eligibility:                          | 09/03/2018 (mm/dd/yyyy) Te Today                               |                 |                  |                            |              |
| My Reports                                                 | *Office Location:                               | ResCare (0310)                                                 |                 | ٠                |                            |              |
| Detailed Reports                                           | Attended a Rapid Response<br>group orientation? | <ul><li>Yes</li><li>No</li></ul>                               |                 |                  |                            |              |
| ustom Reports<br>d-Hoc Query Wizard                        | Event Search:                                   | Click Here                                                     |                 |                  |                            |              |
| ederal Reports                                             | Rapid Response Event                            |                                                                |                 |                  |                            |              |
| .ive Data<br>→<br>→<br>Customer Relationship<br>Management | *Meets Program Eligibility:                     | None Selected                                                  | •               |                  |                            |              |

# **Step 5: Contact Information**

This tab is auto filled based on client self-registration. Correct information, if needed. Any updates made on this screen will also update the client's general profile.

# Step 6: ConstructionWorks Eligibility

Complete *Program Eligibility* questions. The Career Connect application is not equipped with survey logic and will not prevent you from enrolling ineligible individuals. **It is up to you to correctly determine eligibility!** Place required documentation in the individual's paper file.

| Constru                                                                                                    | ictionWorks Program Eligibilit                                                                                                    | ÿ                                                                                                    |
|----------------------------------------------------------------------------------------------------|----------------------------------------------------------------------------------------------------|----------------------------------------------------------------------------------------------------|
| <ul> <li>Required: All</li> <li>✓ Resident of one of following counties: <ul> <li>Boone</li> <li>Cook</li> <li>DuPage</li> <li>Kane</li> <li>Lake</li> <li>Lee</li> <li>Ogle</li> <li>Will</li> <li>Winnebago</li> <li>✓ 18 years of age or older</li> <li>✓ Eligible to work in United States</li> </ul> </li> </ul> | <ul> <li>Required: At Least One</li> <li>Unemployed</li> <li>Underemployed</li> <li>Previously started but<br/>did not successfully<br/>complete<br/>apprenticeship or other<br/>trade training program</li> <li>Entry- or lower-level<br/>construction worker<br/>seeking further training<br/>along career pathway</li> </ul> | <ul> <li>Targeted: Any and All <ul> <li>Near or below<br/>poverty</li> <li>Displaced worker</li> <li>Low-skilled</li> <li>High school drop out</li> <li>Veteran</li> <li>Underemployed<br/>construction worker</li> <li>Limited English</li> <li>Child-care needs</li> <li>Individual with<br/>disability</li> <li>Ex-Offender</li> <li>Previous exposure<br/>to construction,<br/>transportation<br/>industries</li> </ul></li></ul> |

# Step 7: Staff Information

- Complete <u>Staff Attestation</u> and select <u>Assign Me</u> under <u>Current Case Manager</u>.
- Save application. Print a copy (or save as PDF) and include in the participant's file.

| 🗮 Menu                       |                                                                                                   |                                                                                                    | 👘 Home 🛛 My Dashboard 🕞 Si         | ign Out 🛛 🐣 Services for Individuals |                         | Quick Search 🔎                           |
|------------------------------|---------------------------------------------------------------------------------------------------|----------------------------------------------------------------------------------------------------|------------------------------------|--------------------------------------|-------------------------|------------------------------------------|
| Currently Managing           |                                                                                                   |                                                                                                    |                                    |                                      |                         |                                          |
| EISENHOWER, DWIGHT           | Page                                                                                              | Con                                                                                                    | nation                             |                                      | pplication<br>Duestions | Staff<br>Information                     |
| Service Tracking: ON         | <ul> <li>Indicates required fields.</li> </ul>                                                    |                                                                                                    |                                    |                                      |                         | Ø For help click the question mark icon. |
| Release Individual           | Staff Information                                                                                 |                                                                                                    |                                    |                                      |                         |                                          |
| Assist a new Individual      | *Staff Attestation:                                                                               |                                                                                                    |                                    |                                      |                         |                                          |
| My Staff Workspace           | I certify that all the entries<br>accurate, and are supported b<br>reviewed and retained on file. | made by me are true, complete and<br>by written documentation, which I have<br>in accordance with the selected |                                    |                                      |                         |                                          |
| My Staff Dashboard           | program requirements. I have                                                                      | checked the application against the                                                                            |                                    |                                      |                         |                                          |
| My Staff Resources           | relevant eligibility rules and th                                                                 | his individual is eligible for the program                                                                     |                                    |                                      |                         |                                          |
| My Staff Account             | IRREGULAR ENTRIES ON THIS                                                                         | DOCUMENT MAY BE PUNISHABLE BY                                                                                  |                                    |                                      |                         |                                          |
| Directory of Services        | LAW.                                                                                              |                                                                                                    |                                    |                                      |                         |                                          |
| Services for Workforce Staff | *Staff Position: Staff Created ID: 2<br>Date Created: 1                                           | •<br>59882<br>1/27/2018                                                                                        |                                    |                                      |                         |                                          |
| Manage Individuals           | Staff Edited ID: 2                                                                                | 59882                                                                                                    |                                    |                                      |                         |                                          |
| Manage Employers             | Date Last Edited: 1 Current Case Manager:                                                         | 1/27/2018                                                                                                    | Case currently Not Assigned to a C | "ase Manager                         |                         |                                          |
| Manage Résumés               |                                                                                                   |                                                                                                    | Assign Case Manager                | case manager                         |                         |                                          |
| Manage Job Orders            | •                                                                                                 |                                                                                                    | Assign Me                          |                                      |                         |                                          |
| Manage Labor Exchange        | Previous Case Manager:                                                                            |                                                                                                    | Remove Case Manager Assignme       | ens                                  |                         |                                          |
| Manage Activities            | Case Note:                                                                                        |                                                                                                    |                                    |                                      |                         |                                          |
| Manage Providers             | Add a new Case Note Sho                                                                           | ow Filter Criteria                                                                                             |                                    |                                      |                         |                                          |
| Manage Case Assignment 🕨     | ID C                                                                                              | Create Date                                                                                                    | Subject Action                     |                                      |                         |                                          |
| Manage Follow-Up             | No data found.                                                                                    |                                                                                                    |                                    |                                      |                         |                                          |
| Manana Suniaur               | 11                                                                                                |                                                                                                    |                                    |                                      |                         |                                          |

**Step 8:** Add the *701-Participation in ConstructionWorks* service using the instructions below. **The participant is not enrolled, until this service is added.** 

# Services Tracking

See below for a list of ConstructionWorks services, including instructions for when and how to record each service.

# Step 1: Assist Individual and Navigate to Services Screen

- Find client in Career Connect by following instructions above under "Step 1" of "Enroll Client in Contact Tracing Program." Navigate to <u>Programs Tab</u> by following instructions above under "Step 2" of "Enroll Client in Contact Tracing Program."
- In the Programs tab, you will see a completed application for Contact Tracing Program under the Agency Defined Program bar.
- Click plus (+) sign to expand the ConstructionWorks section to show activities.
- Click Create Activity/Enrollment/Service, which will launch a new screen.

| Menu                                  | 🖨 Home 🔗                       | My Dashboard 🛛 🖶 Sign Out 🔒 Si                       | envices for Individuals            | Quick Search           |
|---------------------------------------|--------------------------------|------------------------------------------------------|------------------------------------|------------------------|
| Summary Reports                       | Create Generic Application     |                                                      |                                    |                        |
| Detailed Reports                      | 🗆 犠 📙 🎯 Construction           | Works Powered by the I                               | Illinois Tollway #371418 - Cor     | mplete                 |
| Custom Reports<br>Ad-Hoc Query Wizard | LWDB:                          | 07 - Chicago Cook<br>Workforce Partnership           | Application Date                   | 09/03/2018             |
| Federal Reports<br>Live Data          | Onestop:                       | 10 - Arlington Heights<br>Workforce Center<br>(8100) | Exit Date.                         | N/A                    |
| Customer Relationship Management      | Open/Total Activities:         | 0/0                                                  |                                    |                        |
| Create a Marketing Lead               | Location and Staff             |                                                      |                                    |                        |
| Contacts List                         | LWDB: 07 - Chicago Cook Workfo | orce Partnership                                     | Onestop: 10 - Arlington Heights We | orkforce Center (8100) |
| Marketing Leads                       | Create Staff: N/A              |                                                      | Edit Staff: N/A                    |                        |
| Work items                            | Case Manager: N/A              |                                                      | Temporary Case Manager: N/A        |                        |
| Appointments                          | Activities / Enrollments / Se  | rvices                                               |                                    | 0                      |
| Online Surveys                        | Create Activity / Enrollment / | Service                                              |                                    |                        |
| Communications     Messages           | There are no records to displa | ny.                                                  |                                    |                        |
| Correspondence                        | Partner Programs               |                                                      |                                    | 0                      |
| Alerts +                              | Credentials                    |                                                      |                                    | 0                      |
| Email Log                             | Add Employment                 |                                                      |                                    | 1                      |
| Templates                             | Exit / Outcome                 |                                                      |                                    | N/A                    |
| Job Order Skill Sets                  |                                |                                                      |                                    |                        |
| Job Order Templates                   |                                |                                                      |                                    |                        |

Step 3: You must open activity 701 Participation in ConstructionWorks (CON) as the first service. Other program services will not be available for selection until you open 701.

### • General Information

- Customer Program Group: Defaults to CON-ConstructionWorks Powered by the Illinois Tollway. Do not change.
- Office Location: Select using drop-down menu.
- Enrollment Information
  - Activity Code: Click <u>Select Activity Code</u> to view list of available services. Select 701 Participation in ConstructionWorks. (Your browser pop-ups must be enabled to see the list of services.)
  - Projected Begin Date: leave blank
  - Actual Begin Date: for 701 this should be identical to the program enrollment/eligibility date
  - Projected End Date: Enter 08/30/2022

### Staff Information

- Current Case Manager: Select Assign Me, if not already assigned.
- After completing Staff Information in the General Information tab, click Next.

| Menu                                                      | 🕂 Hor                     | ne 🔗 My Dashboard 🕞 Sig                                                              | n Out 🛛 🔒 Services for Individuals      |                               | Quick Search         | 2 ا  |
|-----------------------------------------------------------|---------------------------|--------------------------------------------------------------------------------------|-----------------------------------------|-------------------------------|----------------------|------|
| <ul> <li>Services for Workforce</li> <li>itaff</li> </ul> | Application Summary:      | Program:ConstructionWork<br>Application Date:09/03/20<br>Eligibility Date:09/03/2018 | s Powered by the Illinois Tollway<br>18 |                               |                      |      |
| fanage Individuals 🔹 🕨                                    | * Customer Program Group: | CONA - ConstructionWorks                                                             | Powered by the Illinois Tollway 🔻       |                               |                      |      |
| fanage Employers 🛛 🕨                                      | + LWDB:                   | Chicago Cook Workforce P                                                             | rtnership                               | v                             |                      |      |
| Manage Résumés →                                          |                           | LWD8 cannot be modified if sta                                                       | ff has local region assignment.         |                               |                      |      |
| Aanage Job Orders  ▶                                      | * Office Location:        | None Selected                                                                        |                                         | •                             |                      |      |
| Manage Labor Exchange 🔸                                   |                           |                                                                                      |                                         |                               |                      | _    |
| Aanage Activities                                         | Enrollment Information    |                                                                                      |                                         |                               |                      | _    |
| Vanage Providers 🕨 🕨                                      | * Activity Code:          |                                                                                      |                                         |                               |                      | ø    |
| /anage Case Assignment →                                  |                           | [Select Activity Code]                                                               | 1 Select an item - Google C             | 'hrome                        | _ 0                  |      |
| fanage Follow-Up                                          | Projected Begin Date:     | Today                                                                                | A https://uat-app-vos17                 | 000031.geosolinc.com/vosnet/p | programs/enrollment  | t/e. |
| fanage Surveys                                            | Actual Begin Date:        | 09/03/2018                                                                           | To select an activity, clic             | k on an activity link below.  | Activities that do r | ot   |
| E Reports                                                 | * Projected End Date:     | 12/01/2018 Today                                                                     | customer group and / c                  | or region.                    | the selected         |      |
| My Reports                                                |                           |                                                                                      | Activity Code                           | Activity Title                | Provider Type        |      |
| ummary Reports                                            |                           |                                                                                      | 701 Participatio                        | n in ConstructionWorks (CON)  | PS - Office Service  | rs   |
| Detailed Reports                                          | Staff Information         |                                                                                      |                                         |                               |                      |      |
| lustom Reports                                            | Staff ID:                 | 78428                                                                                |                                         | Close Window                  |                      |      |
| d-Hoc Query Wizard                                        | * Position:               | 5++#                                                                                 |                                         |                               |                      |      |
| ederal Reports                                            | Comp Con Marrie           |                                                                                      |                                         |                               |                      |      |
| ive Data 🔸                                                | Current Case Manager:     | Assign Case Mar<br>Assign Me                                                         | t Assigned to a Case Manager<br>ager    |                               |                      |      |
|                                                           |                           | Remove Case Ma                                                                       | nager Assignment                        |                               |                      |      |
| Customer Relationship Management                          | Previous Case Manager:    |                                                                                      |                                         |                               |                      |      |

### **Step 4: Provider Information**

The information required on the Service Provider tab depends on the service type.

- On the Service Provider screen, select your agency (and program site if multiple) under Provider and Provider Location.
- Under Service, Course or Contract, select the only available service in the list.
- Some service codes require an Occupational Training Code. To add the code:
  - Click on the "Occupational Training Code" link to open a pop-up window.
  - In the pop-up window, click on "Select Occupation from ONET Table". This will take you to a search page with multiple options.
  - The best search option is usually the "Occupations by Keyword". Start typing the occupation associated with the service (e.g. carpenter) in the "Keyword Search Options" box.
  - A list of occupation titles will appear as you type. Select the applicable title and click "Search"
  - The code and description will fill in on the service screen.
- Some service codes require Employer/Worksite Information. These fields will show up when you click "Next" on the Service Provider screen. Please follow the specific instructions provided with the service codes below to enter the applicable union or employer information for the service.

| *Provider:                                          |                                                |                                                                               |
|-----------------------------------------------------|------------------------------------------------|-------------------------------------------------------------------------------|
|                                                     | Central States Ser, Jobs For Progress          |                                                                               |
|                                                     | [Select Provider]                              |                                                                               |
|                                                     |                                                |                                                                               |
| *Service, Course or Contract:                       | Work Experience (non-OJT)                      | Select an Item - Google Chrome                                                |
|                                                     | [Select Service, Course or Contract.]          | train-app-vos17000031.geosolinc.com/vosnet/programs/enrollment/Enroll         |
|                                                     |                                                | There is no Occupation information attached to the selected Provider Service. |
| Provider Locations:                                 | Central States SER                             |                                                                               |
|                                                     | 3948 W 26th St, Suite 213<br>Chicago, IL 60623 | [ Select Occupation From ONET Table ]                                         |
|                                                     | [Select Provider Locations]                    | Close Window                                                                  |
| Provider Contacts:                                  |                                                | Sapphire                                                                      |
|                                                     | [Select Provider Contacts]                     |                                                                               |
| <ul> <li>Occupational Training<br/>Code:</li> </ul> | (Occupational Training Code )                  |                                                                               |

|                                                          |                                                                                                    |                                                                                           |                                                                          | For h                                   | elp click the info                          | ormation icor                                                                                                  |
|----------------------------------------------------------|----------------------------------------------------------------------------------------------------|-------------------------------------------------------------------------------------------|--------------------------------------------------------------------------|-----------------------------------------|---------------------------------------------|----------------------------------------------------------------------------------------------------|
| Here are you                                             | ır most recent                                                                                                    | tly selected a                                                                            | nd/or desired                                                            | occupations:                            | Construction C                              | arpenters                                                                                                    |
| Occupations<br>by Keyword                                | Occupations<br>by Group                                                                                                    | Occupation<br>Listing                                                                     | Occupations<br>by Education<br><u>Program</u>                            | Occupations<br>by Military<br>Specialty | Occupations<br>by Occupation<br><u>Code</u> | Occupations<br>by License                                                                                      |
| Diselau                                                  | only Occupat                                                                                                    | tions with a F                                                                            | wight Outlook                                                            |                                         | Crean Occurre                               | et a ser a ser a ser a ser a ser a ser a ser a ser a ser a ser a ser a ser a ser a ser a ser a ser a ser a ser |
|                                                          | only occupat                                                                                                    |                                                                                           | ngni Outook                                                              | : 🔲 Dispiay                             | y Green Occupa                              | tions only                                                                                                    |
| Search for                                               | r an occupa                                                                                                    | tion by key                                                                               | /word(s)                                                                 | : Display                               | y Green Occupa                              | itions only                                                                                                    |
| Search fo                                                | r an occupation occupation of the second second secon | ition by key                                                                              | /word(s)<br>words in the                                                 | box and clic                            | k the Search                                |                                                                                                    |
| Search fo<br>Type a job<br>button. (e.                   | r an occupa<br>title or occu<br>g. Accountan                                                                                                    | ntion by key<br>pational key<br>nt)                                                       | /word(s)<br>words in the                                                 | box and clic                            | k the Search                                | itions only                                                                                                    |
| Search fo<br>Type a job<br>button. (e.<br>₩ Keyword      | r an occupa<br>title or occup<br>g. Accountar<br><u>Search Optio</u>                                                                                                    | ntion by key<br>pational key<br>nt)<br>ns                                                 | word(s)<br>words in the                                                  | box and clic                            | k the Search                                | itions only                                                                                                    |
| Search fo<br>Type a job<br>button. (e.                   | r an occupa<br>title or occup<br>g. Accountan<br><u>Search Optio</u>                                                                                                    | ntion by key<br>pational key<br>nt)<br>Carpe<br>Cabinetn                                  | /word(s)<br>words in the                                                 | box and clic                            | k the Search                                | itions only                                                                                                    |
| Search fo<br>Type a job<br>button. (e.<br><u>Keyword</u> | r an occupa<br>title or occup<br>g. Accountar<br><u>Search Optio</u>                                                                                                    | ntions with a L<br>ntion by key<br>pational key<br>nt)<br>Carpe<br>Cabinetin<br>Construct | word(s)<br>words in the<br>nter<br>nakers and Bench (<br>tion Carpenters | box and clic                            | k the Search                                | itions only                                                                                                    |

Step 4: Skip to Closure Information Tab:

- The following categories of information are NOT required for any ConstructionWorks service: *Enrollment Cost, Financial Aid, Enrollment Budget, Budget Planning.* You will be skipped past these screens. If you are not automatically skipped or you are unable to advance using the NEXT button, simply click on the Closure Information tab.
- Leave "Last Activity Date" and "Completion Code" blank until the participant has completed service activity.
- Click the "Add New Case Note" link and add a case note following the instructions in the "Case Note" section below.
- Click "Finish" to save the service.

No data found.

| E Menu                                     |                                                                                                    | 🛱 Home 🚳 My Dashboard 🕞             | Sign Out 🛛 🐣 Services for Individuals |                      |                    | c       | Quick Search 🔎 |
|--------------------------------------------|----------------------------------------------------------------------------------------------------|-------------------------------------|---------------------------------------|----------------------|--------------------|---------|----------------|
| Curck Search                               | Activity Enrollment - General Informatic<br>This page displays activity information f                                                                       | on<br>or the specified participant. |                                       |                      |                    |         |                |
| EISENHOWER, DWIGHT Information             | Service<br>Provider                                                                                                    | Enrollment<br>Cost                  | Einancial<br>Aid                      | Enrollment<br>Budget | Budget<br>Planning | Closure |                |
| Service Tracking: ON<br>Release Individual |                                                                                                    |                                     |                                       |                      |                    |         | 0              |
| Closure Information                        |                                                                                                    |                                     |                                       |                      |                    |         |                |
| Enrollment Summary:                        | Enrollment ID: 289868<br>Username: JBPRITZKER1<br>Generic Program Application ID:<br>Activity Code: 327 - Training Pai<br>Activity Locate: 8140/2001 - 9/18 | : 367873<br>d by Non-WIOA Title I F | unds                                  |                      |                    |         |                |
| Last Activity Date:                        | Today                                                                                                    |                                     |                                       |                      |                    |         |                |
| Completion Code:                           | None Selected 🗸                                                                                                    | ]                                   |                                       |                      |                    |         |                |
| Case Notes:                                | [ Add a new Case Note   Sho                                                                                                    | w Filter Criteria ]                 |                                       | Subject              |                    | Action  |                |

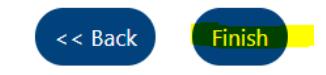

# **Closing Services**

Once the participant has completed (or dropped out of) an activity, the service must be closed in Career Connect with the date of completion.

### Step 1: Retrieve Individual's Record in Career Connect

- Find the individual in Career Connect
- Navigate to the Activities / Enrollment / Service bar under the "ConstructionWorks Application"
- Click on the "Close" link for the service you want to close. This will take you directly to the "Closure" tab of the service.

| 🗆 Acti | ivities / Enrollments / S   | Services                                                                                |         |                                                   |                      |                   |                    | 3                                     |
|--------|-----------------------------|-----------------------------------------------------------------------------------------|---------|---------------------------------------------------|----------------------|-------------------|--------------------|---------------------------------------|
| Cre    | ate Activity / Enrollment / | (Service                                                                                |         |                                                   |                      |                   |                    |                                       |
|        |                             |                                                                                         |         |                                                   |                      |                   |                    | Search:                               |
|        | Status                      | Activity / Provider                                                                     | Actions | Funding / Grant                                   | Projected Begin Date | Actual Begin Date | Projected End Date | Actual End Date                       |
| ſ      | C                           | 706 - Employment-Union<br>No Provider Information                                       | 0       | ConstructionWorks Powered by the Illinois Tollway | N/A                  | 10/13/2021        | 11/13/2021         | 10/13/2021<br>Successful Completion   |
|        | C                           | 704 - Entered Apprenticeship<br>Central States Ser, Jobs For Progress                   | 0       | ConstructionWorks Powered by the Illinois Tollway | N/A                  | 08/01/2021        | 08/01/2023         | 10/13/2021<br>Unsuccessful Completion |
|        | 0                           | 701 - Participation in ConstructionWorks (CON)<br>Central States Ser, Jobs For Progress | W       | ConstructionWorks Powered by the Illinois Tollway | N/A                  | 07/01/2021        | 08/30/2022         | Close                                 |

### **Step 2: Close the Service**

- Enter the "Last Activity Date". The 701 service should not be closed until the participant has completed all services and is ready to be exited.
- Select one of the two Completion Codes as follows. Do not use the other codes.
  - Successful Completion
  - Unsuccessful Completion:

### **Step 3: Case Note the Service Closure**

Click the "Add new Case Note" link to explain the outcome of the service.

### Step 4: Click "Finish" to save the service closure.

### **Closure Information**

| Enrollment Summary: | Enrollment ID: 2<br>Username: KCAI<br>Generic Prograr<br>Activity Code: 7<br>Activity Dates: 7 | Enrollment ID: 289914<br>Username: KCARPENTER01<br>Generic Program Application ID: 368331<br>Activity Code: 701 - Participation in ConstructionWorks (CON)<br>Activity Dates: 7/1/2021 - 8/30/2022 |                               |             |  |  |  |
|---------------------|------------------------------------------------------------------------------------------------|----------------------------------------------------------------------------------------------------|-------------------------------|-------------|--|--|--|
| Last Activity Date: | 10/13/202                                                                                      | 10/13/2021 Today                                                                                                    |                               |             |  |  |  |
| Completion Code:    | Successful Co                                                                                  | Successful Completion 👻                                                                                                    |                               |             |  |  |  |
| Case Notes:         | Add a new C                                                                                    | ase Note   Show Fil                                                                                                    | ter Criteria ]                |             |  |  |  |
|                     | ID                                                                                             | Create Date                                                                                                    | Subject                       | Action      |  |  |  |
|                     | 2994347                                                                                        | 10/13/2021                                                                                                    | Enrolled in ConstructionWorks | 1           |  |  |  |
|                     |                                                                                                |                                                                                                    | N 🖣 Page 🛛 🖵 of 1 🕨 M         | Rows: 100 🖵 |  |  |  |
|                     |                                                                                                |                                                                                                    |                               |             |  |  |  |

<< Back Finish

Exit Wizard

| Service Codes |                                                       |                                                                                                    |  |  |  |
|---------------|-------------------------------------------------------|----------------------------------------------------------------------------------------------------|--|--|--|
| Service Code  | Service Name                                          | Additional Instructions                                                                                                    |  |  |  |
| 701           | Participation in ConstructionWorks (CON)              | This service must be opened before any other<br>service can be opened. Close this service<br>upon conclusion of ConstructionWorks<br>program services.                                                                                                    |  |  |  |
| 202           | Career Planning (Case Management)-Same Day<br>Service | Open this service for each career<br>coaching/case management meeting. Add a<br>case note to briefly describe content and<br>outcome of meeting. Close this service on the<br>same day you open it.                                                                                                    |  |  |  |
| 204           | Diagnostic Testing (Same Day Service)                 | Open this service each time you administer a skills or other assessment, e.g. Access United Pre-Test. Enter Access United Pre-Test scores per the instructions below.                                                                                                    |  |  |  |
| 232           | Shared Placement (Same Day Service)                   | use this service in WIOA when one agency<br>places another agency's participant in a job.<br>In WIOA it puts both agencies in the federal<br>performance measures.                                                                                                    |  |  |  |
| 304           | Adult Education & Literacy Activities                 | Open this service for adult education services provided by you or partner agencies.                                                                                                    |  |  |  |
| 702           | Referral to Pre-Apprenticeship Training Program       | Generally, for use by American Job Centers<br>only. Enter the date of the referral as the<br>Actual Start and Actual End Date of the<br>service. Enter a case note with the subject<br>"Referral to Pre-Apprenticeship" and include<br>the provider name, program name, and<br>location.                                                                                                    |  |  |  |
| 309           | Enrolled in Pre-Apprenticeship Training               | For use by CFL Initiative, CS SER, CWIT<br>only. Enter first class date under <i>Actual Begin</i><br><i>Date</i> and final class date under <i>Projected End</i><br><i>Date</i> . Close this services when the Pre-<br>Apprenticeship ends or if the participant drops<br>out of the training.                                                                                                    |  |  |  |
| 314           | Other Vocational Training                             | Will not be used frequently. Open this service<br>for any other construction training besides<br>pre-apprenticeship programs and WIOA ITAs.<br>Add a case note with the subject "Other<br>Vocation Training" and include the training<br>provider name, program name, and location.<br>(Note: WIOA ITA training will only be tracked<br>under the individual's WIOA profile and not<br>under ConstructionWorks.)<br>i.e. CDL; manufacturing These are NOT industry-<br>recognized credentials |  |  |  |
| 703           | Union Pre-Course                                      | Use this service to indicate the candidates<br>completion of the Union Prep Course,<br>facilitated by Midwest Business Center                                                                                                    |  |  |  |
| СТА           | CTA RPM Referral                                      | Add this service if the participant is referred to the CTA Red-Purple Line Modernization                                                                                                    |  |  |  |

|     |                               | project. Use the referral date as the service start and end date.                                                                                                    |
|-----|-------------------------------|----------------------------------------------------------------------------------------------------|
|     |                               | <ul> <li>Add this service if the participant:</li> <li>enters and apprenticeship during the program (use the apprenticeship start date as the service start date)</li> <li>in an Apprentice at the time of ConstructionWorks enrollment (use the CW enrollment date as the service start date)</li> </ul>                                                                                                    |
| 705 | Union Apprenticeship Training | <ul> <li>On the Provider screen you will be required to provide "Worksite" information. Enter the information as follows:</li> <li>Worksite Name = Union Name</li> <li>Address = Union address</li> <li>Hourly Wage = starting/current hourly apprentice wage</li> <li>Weekly Hours = weekly hours in training</li> </ul>                                                                                                    |
|     |                               | <ul> <li>Leave this service open until participant:</li> <li>becomes a Journeyman,</li> <li>leaves the apprenticeship, or</li> <li>is exited from ConstructionWorks</li> </ul>                                                                                                    |
| 707 | Became Journeylevel           | <ul> <li>Add this service if a participant matriculates from an Apprentice to a Journeyman. (Close the C15-Entered Apprenticeship service with the last date of Apprenticeship.)</li> <li>On the Provider screen you will be required to provide "Worksite" information. Enter the information as follows: <ul> <li>Worksite Name = Union Name</li> <li>Address = Union address</li> <li>Hourly Wage = starting/current hourly apprentice wage</li> <li>Weekly Hours = weekly hours in training</li> </ul> </li> </ul> |
|     |                               | <ul> <li>leaves the union, or</li> <li>is exited from ConstructionWorks</li> </ul>                                                                                                    |
| 706 | Employment – Union            | employment retention in the Union. Open the<br>service on the job start date<br>On the Provider screen, you will be required<br>to provide "Worksite" information. Enter the<br>information as follows:                                                                                                    |
|     |                               | <ul> <li>Worksite Name = Employer</li> <li>Address first line = work site address</li> </ul>                                                                                                    |

|     |                                                      | <ul> <li>Address second line = if the work site is a Tollway site, enter "Tollway Site"</li> <li>Hourly wage: actual hourly wage</li> <li>Weekly hours: hours worked per week</li> <li>Each time a job ends and a new on begins, close the open service and add a new one with the updated employer information.</li> </ul>                                                                                                    |
|-----|------------------------------------------------------|----------------------------------------------------------------------------------------------------|
| 708 | Employment- Non-Union                                | Use these services to track employment and<br>employment retention in non-union<br>employment. Open the service on the job start<br>date<br>On the Provider screen, you will be required<br>to provide "Worksite" information. Enter the<br>information as follows:<br>• Worksite Name = Employer<br>• Address first line = work site address<br>• Address second line = if the work site<br>is a Tollway site, enter "Tollway Site"<br>• Hourly wage: actual hourly wage<br>• Weekly hours: hours worked per<br>week<br>Each time a job ends and a new on begins,<br>close the open service and add a new one |
| C10 | CW- Transportation Assistance*                       | Use this code when a <u>ConstructionWorks</u><br><u>funded</u> transportation supportive service is<br>provided.                                                                                                    |
| C11 | CW- Child/Dependent Care*                            | Use this code when a <u>ConstructionWorks</u><br><u>funded</u> child/dependent care supportive<br>service is provided.                                                                                                    |
| C12 | CW- Construction Tools, Equipment*                   | Use this code when <u>ConstructionWorks</u><br><u>funded</u> construction-related tools or<br>equipment are provided.                                                                                                    |
| C13 | CW-Construction Clothing, Footwear, Protective Gear* | Use this code when <u>ConstructionWorks</u><br><u>funded</u> construction-related clothing,<br>footwear, or protective gear are provided.                                                                                                    |
| C14 | CW- Other Supportive Service*                        | Support Service: Use this service code for all<br>other <u>ConstructionWorks funded</u> supportive<br>services not already captured by Support<br>Service codes C10-C13. Add a case note<br>with the subject "Other Supportive Service" to<br>briefly describe the type of support provided.                                                                                                    |

\*If the support service is funded by WIOA, put the support service under the WIOA application.

# Midwest Business Center Union Prep Course Scores:

If your candidate completed the Union Prep Course, please specify under the 703 services under activities/services.

# Step 1: Navigate to the Other Assessments Screen

- Find the participant in Career Connect
- Navigate to Staff Profiles > Case Management Profile > Assessments.
- Select Other Assessments, which will take you to a new page.

| Menu                                                                  | 🕋 Ho                                                                        | ome 🛛 My Dashboard                     | 🕞 Sign Out 🛛 🔒 Se         | ervices for Individuals |                                                                                                    |             | Quick Search 🖇 |
|-----------------------------------------------------------------------|-----------------------------------------------------------------------------|----------------------------------------|---------------------------|-------------------------|----------------------------------------------------------------------------------------------------|-------------|----------------|
| Service Tracking: ON<br>Release Individual<br>Assist a new Individual | M _ 1                                                                       | y Individual Profiles                  | 🛨 🗋 My Individ:           | ual Pians E             | Staff Profiles<br>General Profile<br>Case Management Profile<br>Case Summary<br>Programs<br>Filen<br>Assessments<br>Report Profile |             |                |
| My Staff Dashboard<br>My Staff Resources<br>My Staff Account          | Case Summary                                                                | Prog                                   | <u>Irams</u>              | Plan                    |                                                                                                    | Assessments |                |
| Services for Workforce     Staff                                      | Basic Skills Assessment<br>Select this option to enter or edit<br>Aptitudes | t basic skills assess                  | sment entries for         | this Individual.        |                                                                                                    |             |                |
| Manage Individuals                                                    | Other Assessments<br>Select this option to enter or edit                    | e Assessment entr<br>t other assessmen | t entries for this Indivi | duai.<br>Individual.    |                                                                                                    |             |                |
| Manage Résumés                                                        |                                                                             | กษรมแ.                                 |                           |                         |                                                                                                    |             |                |

- Select Access United Pre-test under Test Given.
- Click Save.

### Other Assessments Taken

| Individual Name:  | Nojobs, Steve             |
|-------------------|---------------------------|
| *Assessment Date: | 07/20/2021 📷 <u>Today</u> |
| * Test Result:    | 275                       |
| "Test Given:      | Access United Pre-test 🔻  |
| Comments:         |                           |
|                   |                           |
|                   |                           |

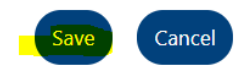

# Enter Case Notes

You can enter a case note in Career Connect from any screen that has the "Add Case Note" option. Any Case Notes added will display in *Staff Profile > General Profile > Case Notes*. You can also add a new case note from this screen.

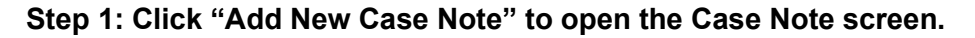

| + 🗀 M   | ly Individual Profiles 🛛 🕂 🛅 My Individu         | al Plans - Staff Profiles |                         |  |  |
|---------|--------------------------------------------------|---------------------------|-------------------------|--|--|
|         |                                                  | General Profile           |                         |  |  |
|         |                                                  | Summary                   |                         |  |  |
|         |                                                  | Case Notes                |                         |  |  |
|         |                                                  | Activities                |                         |  |  |
|         |                                                  | Documents (Staff)         |                         |  |  |
|         |                                                  | Case Management Pro       | ofile                   |  |  |
|         |                                                  | Case Summary              |                         |  |  |
|         |                                                  | Programs                  |                         |  |  |
|         |                                                  | i Plan                    |                         |  |  |
|         |                                                  | Assessments               |                         |  |  |
|         |                                                  |                           |                         |  |  |
|         |                                                  |                           |                         |  |  |
|         |                                                  |                           |                         |  |  |
| Summary | Case Notes                                       | Activities                | Documents (Staff)       |  |  |
| Summary | cuse notes                                       | <u>Activities</u>         | <u>bocuments (burn)</u> |  |  |
|         | 1                                                |                           |                         |  |  |
|         | [Add New Case Note   Print Selected Case Notes ] |                           |                         |  |  |

# Step 2: Complete Case Note Details (see screen shot on next page)

- Scroll down to the "Case Note Details" section
- **<u>Do NOT</u>** check box to suppress case notes
- Contact Date: Enter date that you contacted the participant or that the activity you are casenoting occurred.
- Office Location: Select your office (if it does not autofill)
- Program: select "ConstructionWorks" (if it does not autofill)
- App ID: select the ConstructionWorks application ID (if it does not autofill)
- Partner Program: Leave as None Selected
- Subject: Enter succinct subject that easily identifies what the case note is about. For example, if the case note is related to a service provided, use the service name as the case note subject.
- Contact Type: Leave as <u>None Selected</u>
- Case Note Description: Write 1-2 sentence description of activity or service provided.
- Click <u>Save</u> button to save case note.

| *Contact Date:        | Today                      |              |
|-----------------------|----------------------------|--------------|
| *LWIA/Region:         | None Selected              | $\checkmark$ |
| * Office<br>Location: | None Selected              | $\checkmark$ |
| * Program:            | None Selected              | $\checkmark$ |
| Partner<br>Program:   | None Selected              | $\checkmark$ |
| *Subject:             |                            |              |
| Contact Type:         | None Selected $\checkmark$ |              |
|                       |                            |              |
| *Case Note Descr      | iption:                    |              |
|                       |                            |              |

# Updating Union Participation

When a participant enters a trade union, it needs to be recorded in two places in Career Connect.

# Step 1: Enter Union Start Date

- Add a 704-Union Start Date service as defined in the services section above.
- Update the participant's General Profile to indicate which union they have joined.
- Click next to enter your agency information.
- Search for the ONET that closely represents the trade of the union your candidate has been accepted in.
- Scroll down to enter the union's name and other union information.
- Click next and leave Last Activity Date open.

| Occupational Training | 17201100 - Aerospace Engineers                        |
|-----------------------|-------------------------------------------------------|
| code.                 | [Occupational Training Code ]                         |
|                       |                                                       |
| Worksite Informat     | on                                                    |
|                       |                                                       |
|                       |                                                       |
| *Worksite Name:       |                                                       |
|                       |                                                       |
| Address:              |                                                       |
| Address               |                                                       |
| *Citv:                |                                                       |
|                       |                                                       |
| *State:               | None Selected 👻                                       |
| *Zip Code:            |                                                       |
| Contract Names        |                                                       |
| Contact Name:         |                                                       |
| * Phone Number:       |                                                       |
|                       |                                                       |
| E-mail Address:       |                                                       |
| Hourly Wage:          |                                                       |
|                       | Note: This field is for record-keeping purposes only. |
|                       | Program costs are derived from the service.           |
| *Weekly Hours:        | Example: 99.9                                         |
| Is this a green job?: | O Yes 🖲 No                                            |
|                       |                                                       |
|                       |                                                       |
|                       | << Back Next >>                                       |
| (Exit Wizard )        |                                                       |
|                       |                                                       |

### Step 2: Navigate to the General Profile

- Find the individual in Career Connect and go to *My Individual Profiles > General Information*
- Scroll down to the Employment Information Section

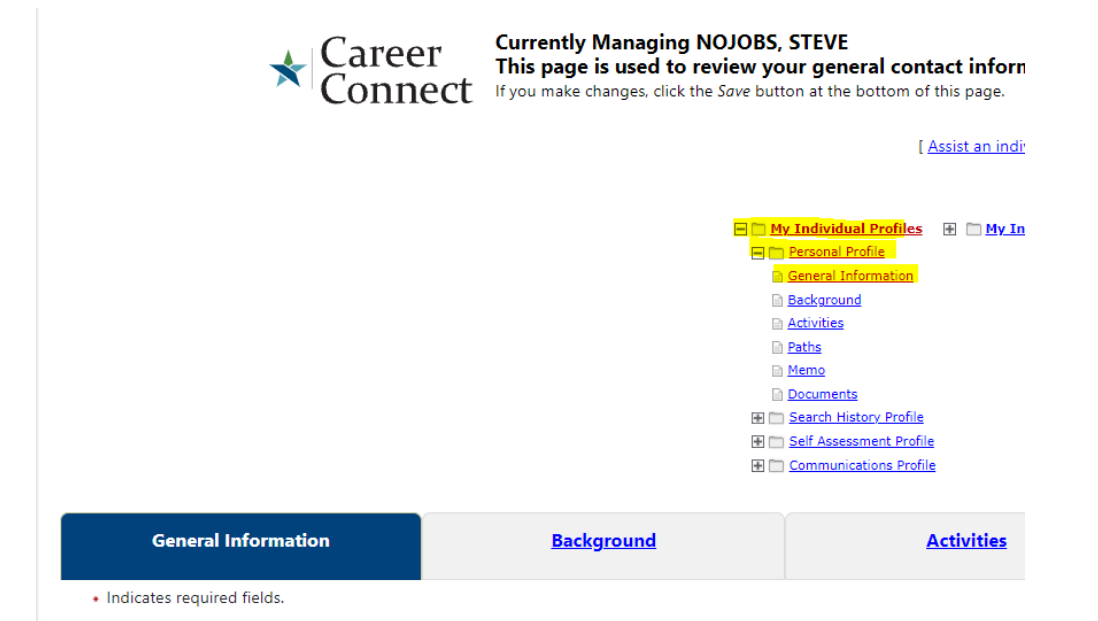

# Employment Information

| *Current Employment Status:                | Not Working 👻                    |
|--------------------------------------------|----------------------------------|
| * <u>Type of business worked in</u> :      | Private Business 🔻               |
| *Are you currently associated with a Union | 🔾 Yes 💿 No                       |
| * <u>Unemployment Eligibility Status</u> ? | Neither Claimant nor Exhaustee 🔻 |
| *Are you currently looking for<br>work?    | ● Yes 🔿 No                       |

### Step 3: Add/Update Union Information

- Change "Are you currently associated with a Union" to "Yes" to display the union information fields.
- In the Union Name box, start typing the name of the union. This field auto populates from a back-end table, and not all local unions are listed.
  - If the correct union displays, pick it and just add the union number in the "Union Local #" field.
  - If the correct union does not display, select "AFL-CIO" at 55 W Wacker Dr. Chicago and type the actual union name and union number in the "Union Local #" field
- Enter the union specialty (e.g. carpenter, pipefitter, etc.) in the "Union Specialty" field

| *Are you currently associated with  Yes O No<br>a Union |                                                         |  |  |  |
|---------------------------------------------------------|---------------------------------------------------------|--|--|--|
| *Union Name:                                            | AFL-CIO                                                 |  |  |  |
| Union Local #:                                          | AFL-CIO - 55 W Wacker Dr - Chicago, IL<br>60601         |  |  |  |
| Union Consisten                                         | AFL-CIO - 47 W Ferguson Ave - Wood River,<br>IL 62095   |  |  |  |
| Union Speciality:                                       | AFL-CIO - 534 S 2nd St # 200 - Springfield, IL<br>62701 |  |  |  |

| *Union Name:     | AFL-CIO               |
|------------------|-----------------------|
| Union Local #:   | Local Carpenter's 101 |
| Union Specialty: | Carpentry             |

# Step 3: Save the profile

Scroll down to the bottom of the screen and click "Save" to save the updates. If other data is missing you may get a prompt to add it. If you do not have the missing data, click "OK" to save without entering additional data.

# Updating Employment Information i.e., Union & Non-Union

# Employment

Employment updates will no longer be entered in the *Add Employment* tab under the *Programs* field. Please enter all employment updates in the *Activities/Enrollment/Services* tab.

| Add Employment                   |                                                                      |   |
|----------------------------------|----------------------------------------------------------------------|---|
| Add Employment                   | V                                                                    |   |
| There are no records to display. |                                                                      |   |
| 🖬 Exit / Outcome                 |                                                                      |   |
|                                  |                                                                      |   |
|                                  |                                                                      |   |
|                                  | Activity Status: 🔤 = Open, 📴 = Closed, 📴 = System Closed, 📷 = Voideo | ł |
|                                  | [ Print All ]                                                        |   |

Add employment information under the Activities/Enrollment/Services tab.

| Activities / Enrollments / Services    |
|----------------------------------------|
| Create Activity / Enrollment / Service |
|                                        |

| -      | <u></u>                                                | A11 D                                                                                       |                           |
|--------|--------------------------------------------------------|---------------------------------------------------------------------------------------------|---------------------------|
| 🗋 Sele | ect an Item - Work - Microsoft                         | Edge                                                                                        | - 0                       |
| ĉ      | https://train-app-vos1700                              | 0031.geosolinc.com/vosnet/programs/enrollment/                                              | ′enrollfi A <sup>∿</sup>  |
|        | Jerrice,                                               | entered the union.                                                                          | experience                |
| 705    | Union Apprentice Training                              | Not Provided                                                                                | PS - Work<br>Experience   |
| 706    | Employment - Union                                     | Not Provided                                                                                | PS - Work<br>Experience   |
| 707    | Became Journey Level                                   | Enter Union as the worksite.                                                                | PS - Work<br>Experience   |
| 708    | Employment - Non-Union                                 | Not Provided                                                                                | PS - Work<br>Experience   |
| 314    | Other Vocational Training                              | Not Provided                                                                                | PS - Training Non-<br>ITA |
| 304    | Adult Education & Literacy<br>Activities               | Not Provided                                                                                | PS - Training Non-<br>ITA |
| C10    | CW- Transportation                                     | Not Provided                                                                                | SS - Other                |
| C11    | CW- Childcare                                          | Not Provided                                                                                | SS - Other                |
| C12    | CW-Construction Tools,<br>Equipment                    | Not Provided                                                                                | SS - Other                |
| C13    | CW-Construction Clothing,<br>Footwear, Protective Gear | Not Provided                                                                                | SS - Other                |
| C14    | CW Other Supportive Service                            | Not Provided                                                                                | SS - Other                |
| СТА    | CTA RPM Referral                                       | Referral to the Chicago Transit Authority (CTA) Red & Purple<br>Line modernization project. | PS - Office Services      |
|        |                                                        |                                                                                             |                           |

# Step 1: Select the appropriate service code.

If your candidate has entered employment under a contractor who has required employees to be union card holders, select enter Employment Union. For candidates placed into non-union employment, select Employment-Non-Union

- Click next to enter your agency information.
- Search for the ONET that closely represents the field of trade your candidates has been placed in.
- Scroll down to enter the company's name information.
- Click next and leave Last Activity Date open.

# **Enter Credentials**

Enter any credentials earned from training programs. If the participant is co-enrolled in WIOA and earns a credential from WIOA-funded training, enter the credential twice – once under ConstructionWorks and once under WIOA.

# Step 1: Navigate to the ConstructionWorks Credential Screen

- Find the individual in Career Connect
- Navigate to the Credentials bar under the "ConstructionWorks Application"
- Click on the plus sign (+) to expand the Credential bar
- Click "Create Credential"

# **Step 2: Enter Credential Information**

- General Information
  - LWIA/Region: Select *Chicago Cook Workforce Partnership* or *Tollway, as applicable* (if it does not autofill)
  - Office Location: Select your office (if it does not autofill)

# • Credential Information

- Credential Received: Select relevant credential from drop-down menu
- **Other Credential:** Enter credential type here if you selected "Other Recognized Diploma, Degree, or Certificate (specify)" as the *Credential Received*
- **Credential Verification:** Click <u>Verify</u> and select verification type. Maintain a copy of the selected verification document(s) in the participant's file.
- Date Credential Received: Enter award date of credential.
- Associate to Training/Activity record: Click <u>Search Activities/Services</u> to launch pop-up window containing list of services/activities you previously created. Select the relevant Training service by clicking <u>Select</u> in the Action column.
- Click the <u>Save</u> button to save your credential entry.

# Credential Information

| <sup>•</sup> Credential Received: | Occupational Skills Certificate or Credential                 |
|-----------------------------------|---------------------------------------------------------------|
| Other Credential:                 |                                                               |
| Credential Verification:          | [ <u>Verify</u>   <u>Scan</u>   <u>Upload</u>   <u>Link</u> ] |
|                                   | <ul> <li>Copy of Degree or Certificate</li> </ul>             |
|                                   |                                                               |
|                                   | GENERIC Credential Verification                               |
|                                   | O School Records                                              |
|                                   | Copy of Degree or Certificate                                 |
|                                   | Other (Specify)                                               |
|                                   |                                                               |
|                                   | Reset                                                         |
| * Date Credential Received:       | 10/14/2020 (mm/dd/yyyy) Today                                 |
| Associate to Training/Activity    | 314 – Other Vocational Training                               |
| record:                           | Enrollment – 289486                                           |
|                                   | Search Activities/Services ] [ Remove Association ]           |

# Need Help?

For password resets and general technical assistance with Career Connect, email Career Connect Help Desk at helpdesk@chicookworks.org. Please specify that you are a ConstructionWorks agency.

If you have questions about ContructionWorks activities/services in Career Connect, email the Construction Initiatives Program Coordinator, Natasha Vinson at nvinson@chicookworks.org.